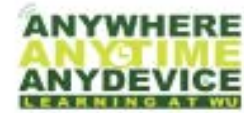

**Virtual Desktops** 

## Window Desktop in Any Device

https://vdi.washburn.edu

Today's students have a unique and changing educational needs which often require access to cutting-edge teaching methods, applications and tools. Washburn University desktop virtualization provides a way to get these tools into the hands of students and faculty on a wide range of devices, anytime, anywhere.

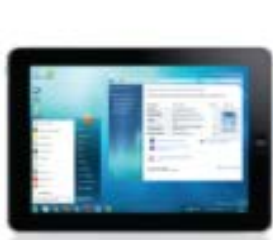

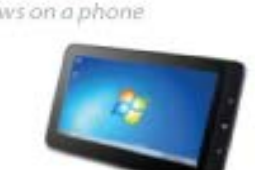

#### Windows on an iPad

Windows on an Android

## **Empowering Students with Technology**

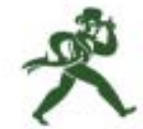

Information Technology Services James Tagliareni Chief Information Officer jim.tagliareni@washburn.edu

VMware Horizon – Apple iOS

# Quick Start Guide - CLIENT

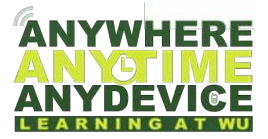

### **Quick Start Guide**

#### **System Overview**

Today's students have unique and changing educational needs which often require access to cuttingedge teaching methods, applications and tools. Washburn University desktop virtualization provides a way to get these tools into the hands of students and faculty on a wide range of devices, anytime, anywhere.

#### **Getting Started**

If your Apple iOS device does not have a keyboard and touchpad, you will need to use the VMware Horizon Client to access VDI. In these instructions an iPad will be used for an example.

#### You must be enrolled in <u>DUO</u> to gain access to the virtual desktop.

On your device, open Safari web browser:

Once the web browser is open enter https://vdi.washburn.edu

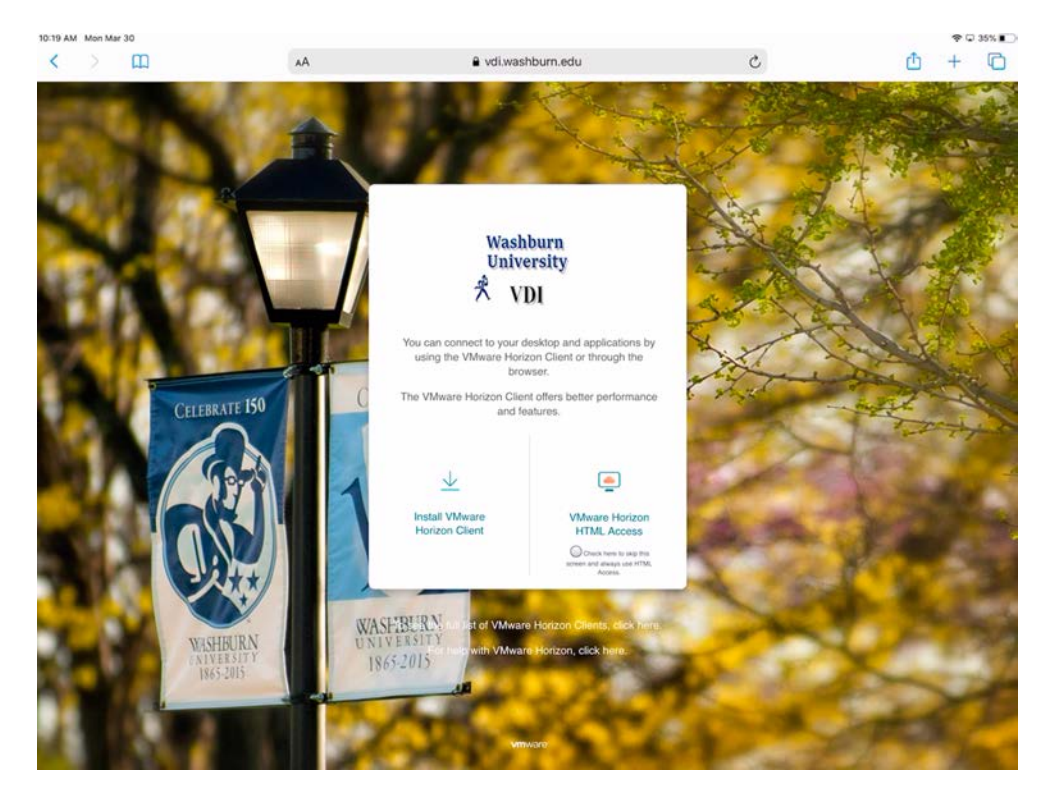

A webpage (above) will appear:

1

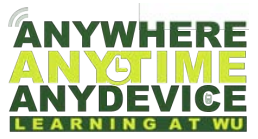

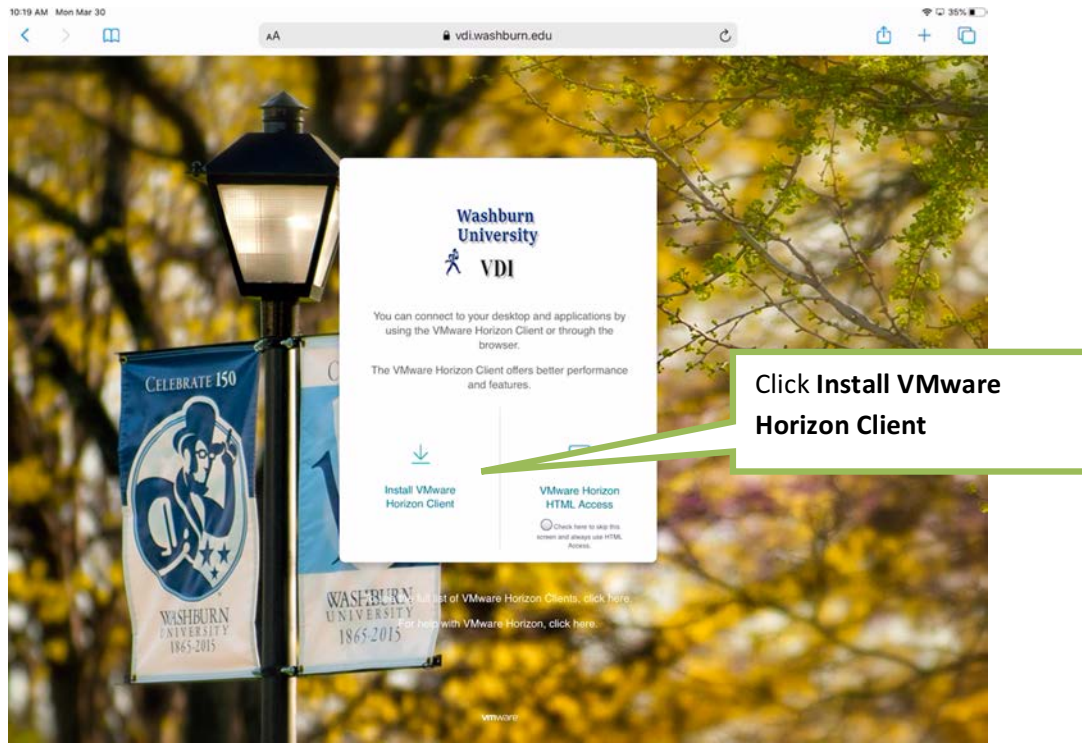

Click the Install VMware Horizon Client link and you will be redirected to the VMware webpage where clients can be downloaded.

| /mv  | /are                               |                                                              |                                                                                              |                                                                   |                |          |                                                 | JS 🗞 1-87    | 7-486-9273                                        | I Communities                                                                      | Store   Login             | >                                       |
|------|------------------------------------|--------------------------------------------------------------|----------------------------------------------------------------------------------------------|-------------------------------------------------------------------|----------------|----------|-------------------------------------------------|--------------|---------------------------------------------------|------------------------------------------------------------------------------------|---------------------------|-----------------------------------------|
| loud | Solutions<br>DO<br>Select V<br>5.0 | Products WNIOaC ersion: VMware connect 1 on-the-go Read More | Support & Sen<br>UNIX<br>Horizon Clients for V<br>to your VMware Hor<br>2 access from any lo | Vices Di<br>Are Ho<br>Vindows, Mac,<br>zon virtual der<br>cation. | DVIICADS       | Partners | Compa<br>TtS<br>droid allow y<br>poice giving y | ou to<br>you | Product In<br>Product In<br>Document<br>Horizon M | t Resources<br>Jownload History<br>fo<br>atton<br>oblie Client Privacy<br>ommunity |                           |                                         |
|      | Produ                              | Product                                                      | Drivers & Tools                                                                              | Open Sour                                                         | ce Custo       | m ISOs   |                                                 | Releas       | e Date                                            |                                                                                    | Click <b>G</b><br>under \ | <b>o to Downloads</b><br>/Mware Horizon |
|      | ~                                  | VMware Horiz                                                 | on Client for Wind                                                                           | ows                                                               |                |          |                                                 |              |                                                   |                                                                                    | Client f                  | or iOS                                  |
|      |                                    | VMware Horizon                                               | Client for Windows                                                                           |                                                                   |                |          |                                                 | 2020-        | )3-24                                             | Go to Download                                                                     |                           |                                         |
|      | ~                                  | VMware Horiz                                                 | on Client for Wind                                                                           | ows 10 UWP                                                        |                |          |                                                 |              |                                                   |                                                                                    |                           |                                         |
|      |                                    | VMware Horizon                                               | Client for Windows 10                                                                        | UWP from the                                                      | Microsoft stor | 9        |                                                 | 2019-0       | 9-17                                              | Go to Downloads                                                                    |                           |                                         |
|      | ~                                  | VMware Horiz                                                 | on Client for Mac                                                                            |                                                                   |                |          |                                                 |              |                                                   |                                                                                    |                           |                                         |
|      |                                    | VMware Horizon                                               | Client for macOS                                                                             |                                                                   |                |          |                                                 | 2020-        | )3-26                                             | Go to Downloads                                                                    |                           |                                         |
|      | ~                                  | VMware Horiz                                                 | on Client for Linux                                                                          |                                                                   |                |          |                                                 |              |                                                   |                                                                                    |                           |                                         |
|      |                                    | VMware Horizon                                               | Client for 32-bit Linux                                                                      |                                                                   |                |          |                                                 | 2020-        | 13-17                                             | Go to Downloads                                                                    |                           |                                         |
|      |                                    | VMware Horizon                                               | Client for 64-bit Linux                                                                      |                                                                   |                |          |                                                 | 2020-        | 33-17                                             | Go to Downloads                                                                    |                           |                                         |
|      | ~                                  | VMware Horiz                                                 | on Client for iOS                                                                            |                                                                   |                |          |                                                 |              |                                                   |                                                                                    |                           |                                         |
|      |                                    | VMware Horizon                                               | Client for IOS devices                                                                       |                                                                   |                |          |                                                 | 2020-        | )3-24                                             | Go to Downloads                                                                    |                           |                                         |
|      | ~                                  | VMware Horiz                                                 | on Client for Andr                                                                           | bid                                                               |                |          |                                                 |              |                                                   |                                                                                    |                           |                                         |
|      |                                    | VMware Horizon                                               | Client for Android 64                                                                        | bit x86-based                                                     | devices        |          |                                                 | 2020-        | 3-20                                              | Go to Downloads                                                                    |                           |                                         |

Click Go to Downloads under VMware Horizon Client for iOS.

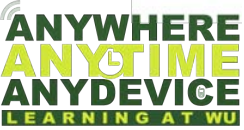

|             | r 30                                                                                                    |                               |                                                                                                    | ♥ 🖓 34% 🔳                                                                      |
|-------------|----------------------------------------------------------------------------------------------------|-------------------------------|----------------------------------------------------------------------------------------------------|--------------------------------------------------------------------------------|
|             | AA AA                                                                                                    | a my.vmware.com               | C                                                                                                    | <u>0</u> + 0                                                                   |
|             | My VMware<br>VMware, Inc.<br>CET — On the App Store                                                                                                    |                               |                                                                                                    | View                                                                           |
| <b>/m</b> v | vare <sup>.</sup>                                                                                                    | Q 🌐 us 🌜                      | 1-877-486-9273   Communities                                                                                                    | Store   Login >                                                                |
| loud        | Solutions Products Support & Servi                                                                                                    | es Downloads Partners Company |                                                                                                    |                                                                                |
|             | Home / VMware Horizon Client for IOS devices<br>Download VMware<br>IOS devices<br>Select Version<br>Description<br>VMware Horizon Client for IOS of<br>Documentation<br>Release Nates | e Horizon Client for          | Product Resources<br>View My Download History<br>Product Info<br>Documentation<br>Herizon Mobile Client Privacy<br>Horizon Community | Verify that you selected<br>the right client and then<br>click <b>Download</b> |
|             | Product Downloads         Drivers & Tools                                                                                                    | Open Source Custom ISOs       |                                                                                                    |                                                                                |
|             | Product/Details                                                                                                    |                               |                                                                                                    |                                                                                |
|             |                                                                                                    |                               |                                                                                                    |                                                                                |
|             | VMware Horizon Client for IOS devices in Apple<br>File size: 9.22 MB<br>File type: Ipa file<br>Read More                                                                              | App store                     | Download                                                                                                    |                                                                                |

vmware<sup>.</sup>

Verify that you selected the right client and then click Download

| n 10:36 AM Mon Mar 30                                                           |                                                                                    |                      |                                                |                                                      |                                                                                                    | \$Q.                                                                                                    | \$ 33       |
|---------------------------------------------------------------------------------|------------------------------------------------------------------------------------|----------------------|------------------------------------------------|------------------------------------------------------|----------------------------------------------------------------------------------------------------|----------------------------------------------------------------------------------------------------|-------------|
| day                                                                             | VMware Horiz                                                                       | on Client            |                                                |                                                      |                                                                                                    |                                                                                                    |             |
|                                                                                 | wiware, inc.                                                                       |                      |                                                | Click the                                            | download ico                                                                                                    | n j                                                                                                    | đ           |
|                                                                                 | 2.3 ★★☆☆☆<br>139 Ratings                                                           | #77 17<br>Belivers A | 7+<br>or                                       |                                                      |                                                                                                    |                                                                                                    |             |
| What's New                                                                      |                                                                                    |                      |                                                |                                                      |                                                                                                    | Version Histo                                                                                                    | ory         |
| Derived credentials and A You can now forward a loca                            | ctivClient middleware<br>al derived credential into a VM n                         | unning ActivClient   | middleware. But fire                           | st, your administrator will                          | have to configure   more                                                                                                    | 6d a<br>Version 5.                                                                                                    | igo<br>.4.1 |
| Preview                                                                         |                                                                                    |                      |                                                |                                                      |                                                                                                    |                                                                                                    |             |
| ne entre                                                                        | ana ing initia                                                                     |                      |                                                |                                                      |                                                                                                    |                                                                                                    | 1           |
|                                                                                 | _                                                                                  | 10 10<br>10.00 10.00 |                                                |                                                      |                                                                                                    | 1.2                                                                                                    |             |
|                                                                                 | Ç.                                                                                 | <b>d</b>             |                                                |                                                      | A result of the second second se | A Second State Control of State                                                                                                    |             |
|                                                                                 |                                                                                    |                      |                                                |                                                      | Fire<br>Binester<br>                                                                                                    |                                                                                                    |             |
|                                                                                 |                                                                                    |                      |                                                |                                                      | I                                                                                                    |                                                                                                    | 7           |
|                                                                                 |                                                                                    |                      |                                                |                                                      |                                                                                                    | KIER                                                                                                    |             |
| 🗋 Offers iPhone App 🗸                                                           |                                                                                    | 1.                   |                                                |                                                      |                                                                                                    | All Annual Annual An | 0           |
|                                                                                 |                                                                                    |                      |                                                |                                                      |                                                                                                    |                                                                                                    |             |
| VMware Horizon Client for<br>on-the-go access from any<br>IMPORTANT NOTE: A VMw | iOS makes it easy to work on yo<br>r location.<br>are Horizon virtual desktop or h | our VMware Horizo    | in virtual desktop an<br>is required to use th | d hosted applications fro<br>e VMware Horizon Client | m your iPhone or iPad, giving you<br>for iOS. Contact your IT more                                                                                                    | VMware, Inc.<br>Developer                                                                                                    |             |
| Ratings & Reviews                                                               | 5                                                                                  |                      |                                                |                                                      |                                                                                                    | See                                                                                                    | All         |
| Toda                                                                            | 4 .                                                                                | arries               | S App                                          | 15                                                   | 💩 Arcade                                                                                                    | Q Search                                                                                                    |             |

You will be taken to the Apple Store on your iOS device. Click the **download icon** and enter your Apple credentials if requested.

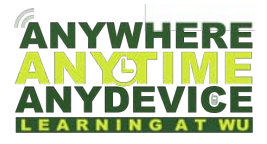

| 10:40 AM Mon Mar 30                                                     |                                                                |              |            |                   |            |          |            |          |             |                                                                                                    |                      | ♥♀∢3                 |
|-------------------------------------------------------------------------|----------------------------------------------------------------|--------------|------------|-------------------|------------|----------|------------|----------|-------------|----------------------------------------------------------------------------------------------------|----------------------|----------------------|
| Ç                                                                       | VMware H<br>VMware, Inc.                                       | orizon       | Clier      | 17±               |            |          |            | ۍ<br>٦   | Clic<br>has | k the <b>OPEN</b> a downloaded                                                                                                    | fter the a           | арр                  |
| What's New<br>Derived credentials and Ac<br>You can now forward a local | 139 Ratings<br>tivClient middleware<br>derived credential into | a VM runni   | ing ActivO | Age<br>Client mid | dleware.   | But firs | t, your ac | Iministr | ator will h | ave to configure - more                                                                                                    | <b>Versio</b><br>Ver | 6d ago<br>Sion 5.4.1 |
| review                                                                  |                                                                |              |            |                   |            |          |            |          |             |                                                                                                    |                      |                      |
|                                                                         |                                                                |              |            | in sease          |            |          |            | 0        |             | Image: state state |                      |                      |
| ) Offers iPhone App V<br>/Mware Horizon Client for it                   | DS makes it easy to wo                                         | rk on your \ | /Mware H   | orizon vi         | rtual des  | ktop and | e          | applicat | tions from  | n your iPhone or iPad, giving you                                                                                                    | VMware, Inc.         |                      |
| MPORTANT NOTE: A VMwa                                                   | re Horizon virtual desk                                        | top or host  | ed applica | tion is re        | equired to | use the  | e VMware   | e Horizo | n Client f  | or iOS. Contact your IT m                                                                                                    | ore Developer        |                      |
| A                                                                       |                                                                |              |            |                   |            |          |            |          |             |                                                                                                    |                      |                      |

Click the **OPEN** after the app has downloaded.

| App Store 10:43 AM Mon Mar 30 |        |                                                                                                    |                      | ♥ © 32% |
|-------------------------------|--------|----------------------------------------------------------------------------------------------------|----------------------|---------|
|                               | Cancel | Server Setup                                                                                                    | Settings             | New     |
|                               |        | Contract a setting a set in setting a set in set in set in setting a set in set in set in setting a set in set in setting a set in set in set | Click the <b>All</b> | ow      |
| () Recent                     |        | 🛆 Servers 🧔 Sett                                                                                                    | ngs 🕜 Help           |         |

The app will open, you will be asked to allow Horizon to send you notifications. Click Allow.

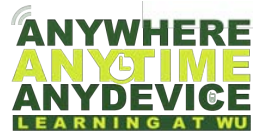

| App Store 10:46 AM Mon Mar 30 |        |                        |            | ♥ □ 32% ■                |   |
|-------------------------------|--------|------------------------|------------|--------------------------|---|
|                               | Cancel | Server Setup           | Settings   | New                      |   |
|                               |        | VMware Horizo          | n          | Enter the server address |   |
|                               |        | Description (optional) |            | https://vul.washbulh.eu  | u |
|                               |        | Connect                |            | Click the <b>Connect</b> |   |
|                               |        |                        |            |                          |   |
|                               |        |                        |            |                          |   |
| () Rece                       | nt     | C Servers              | G Settings | () Help                  |   |

Enter the server address https://vdi.washburn.edu and then click Connect.

| App Store 10:52 AM Mon Mar 30     Cancel |                                         | ♥ □ 31% ■                        |
|------------------------------------------|-----------------------------------------|----------------------------------|
|                                          | VMware Horizon                          |                                  |
|                                          | ENTER YOUR WUAD USER NAME AND PASSCODE. | Enter your <b>email address</b>  |
|                                          | Pagnacing nasion rood                   | Enter your <b>email password</b> |
|                                          | Login                                   | Click the <b>Login</b>           |
|                                          |                                         |                                  |

Enter your email address and password then click login.

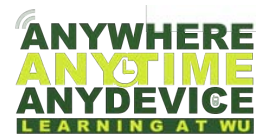

| <b>_</b>                                                                                                    | A DUO two factor authentication menu will appear:                                                                                          |
|----------------------------------------------------------------------------------------------------|----------------------------------------------------------------------------------------------------|
| VMware Horizon <ul> <li>Mitsel/winwarkourn.edu</li> <li>O</li> <li>Duo Two-Factore Loon Fold TacLuke</li> </ul> Enter A PASSCOBE on Select ONE OF THE FOLLOWING OFTIONS:                  Outor UND TO XXXX-XXXX-1280 <ul> <li>Mitsel Version Contraction</li> <li>Mitse Additional Contraction</li> <li>Mitse Call, TO XXXX-XXX-1280</li> <li>Mitse Call, TO XXXX-XXX-1280</li> <li>Mitse Call, TO XXXX-XXX-1280</li> <li>Mitse Call, TO XXXX-XXX-1280</li> <li>Mitse Call, TO XXXX-XXX-1280</li> <li>Mitse Call To XXXX-XXX-1280</li> <li>Mitse Call To XXXX-XXX-1280</li> <li>Mitse Call To XXXX-XXX-1280</li> <li>Mitse Call To XXXX-XXX-1280</li> <li>Mitse Call To XXXX-XXX-1280</li> <li>Mitse Call To XXX-XXX-1280</li> <li>Mitse Call To XXX-1280</li> <li>Mitse Call To XXX-1280</li> <li>Mitse Call To XXX-1280</li> <li>Mitse Call To XXX-1280</li> <li>Mitse Call To XXX-1280</li> <li>Mitse Call To XXX-1280</li> <li>Mitse Call</li></ul> | <ol> <li>Duo Push</li> <li>Phone Call</li> <li>SMS Passcode</li> </ol> Select the option that you have setup to receive Duo authentication |
| Login                                                                                                    | Press <b>Login</b> after you've made your<br>DUO selection above                                                                           |

A DUO two factor authentication menu will appear (1. Duo Push, 2. Phone Call 3. SMS Passcode) Select the option that you have setup to receive Duo authentication then Press **Login**. Approve Duo.

| Store 11:07 AM Mon Mar 30   | Servers             |                | ¢0   |
|-----------------------------|---------------------|----------------|------|
| https://<br>di.washburn.edu | Click on the approx | risto poel kon | _    |
|                             | click of the appior |                |      |
|                             | *                   | *              |      |
|                             | Student             | Faculty And    |      |
|                             |                     | Staff          |      |
| () Recent                   | Servers             | Settings       | Help |

Your VDI pool screen will appear, this may look different based on your credentials. Click the **Students** or **Faculty and Staff**. You will be asked to allow Bluetooth, select **Allow**.

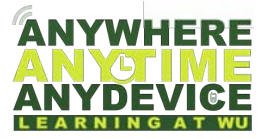

Once your Windows 10 desktop loads, you will see a warning, read the warning and press **OK.** Your Windows 10 VDI is now ready to use.

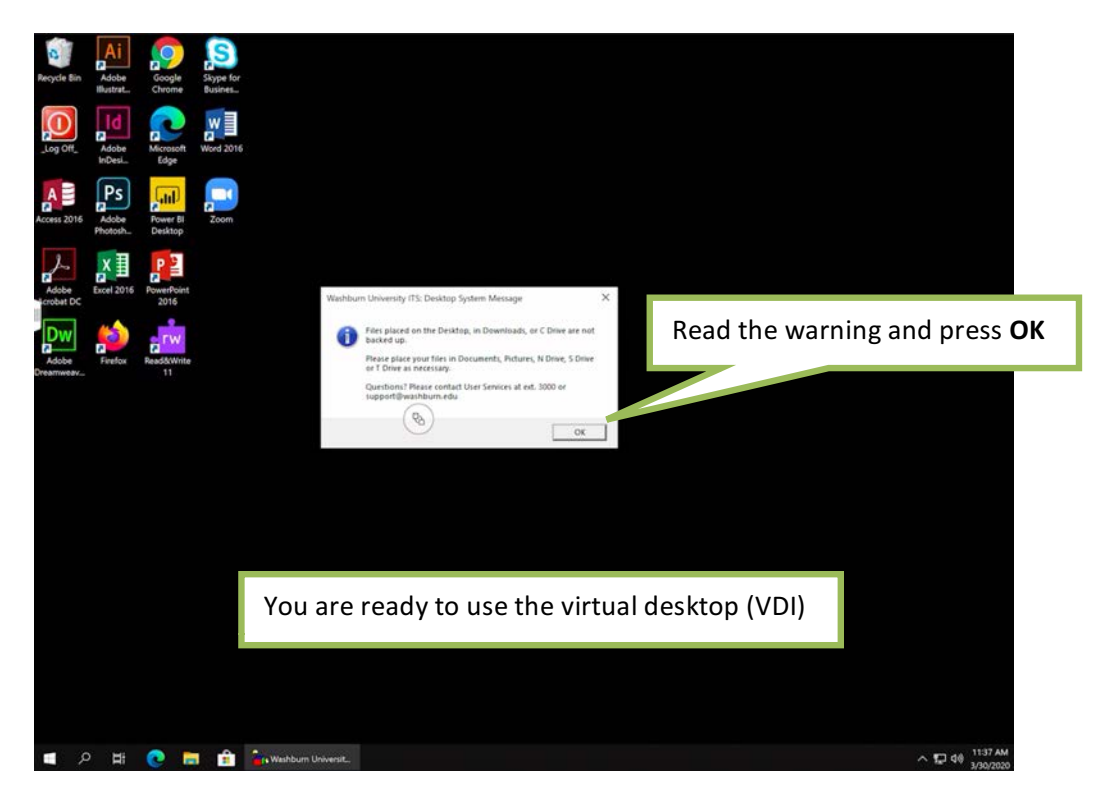

#### **Logging Off**

When you're ready to log off, double tap the Log Off icon on the desktop.

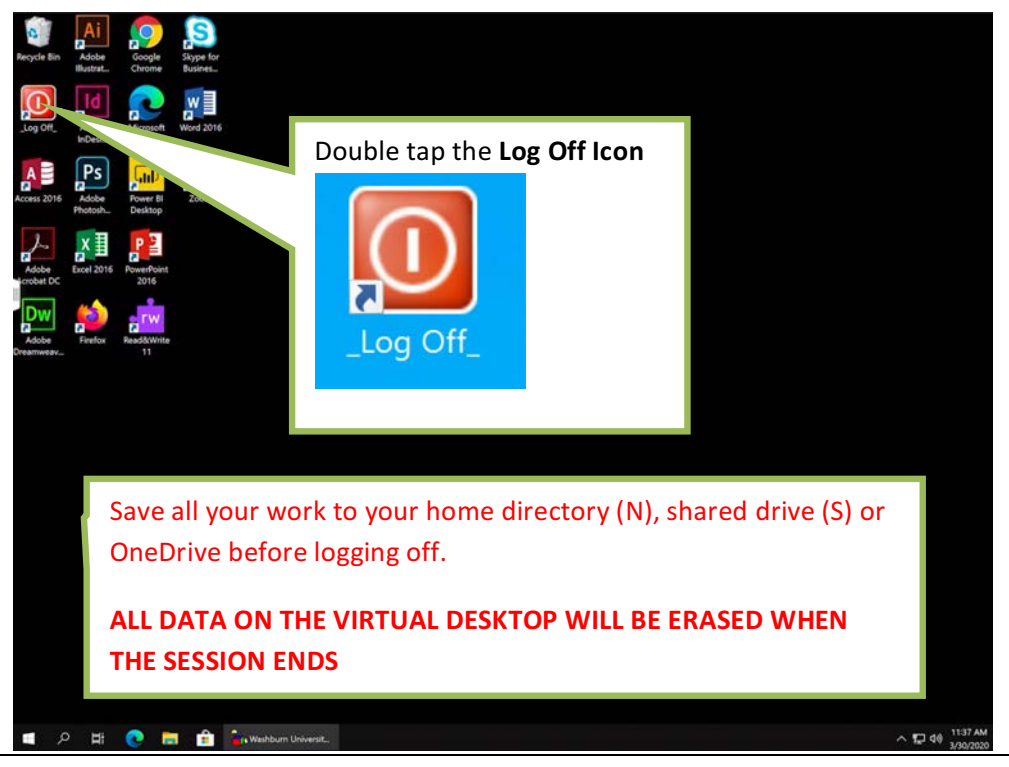

Information Technology Services | VDI Quick Start Guide – Apple iOS CLIENT

7

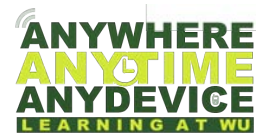

#### **Special Notes**

It is very important to log off after every session. Save all of your work to your home directory (N), shared drive (S), or OneDrive before logging off. **All data on the virtual desktop will be erased when the session ends.** 

#### **Support**

Give our Helpdesk a call to speak directly with a technician to get help immediately - (785) 670-3000

Email the Helpdesk - <a href="mailto:support@washburn.edu">support@washburn.edu</a>

Support is provided during normal business hours

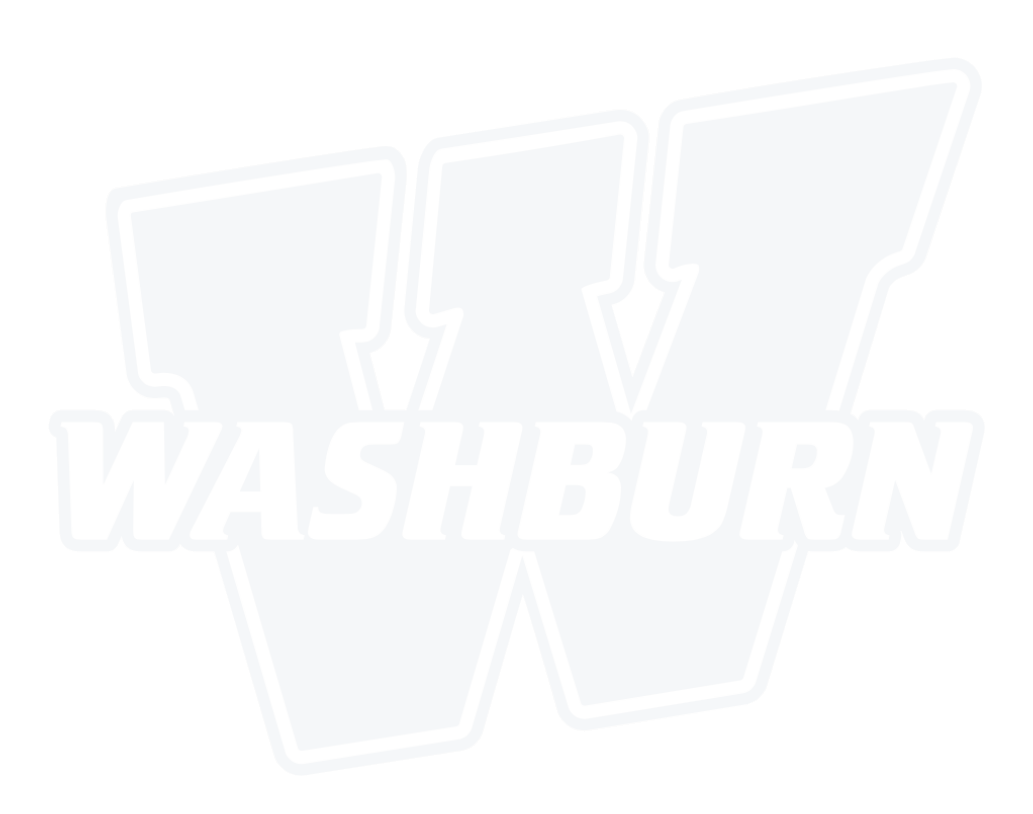